# Rechnung Fam Buchen Fibu II

#### Hauptseite > Gebühren > Rechnung Fam > Rechnung Fam Buchen Fibu II

| Inhaltsverzeichnis                  |   |
|-------------------------------------|---|
| 1 Allgemeines                       | 2 |
| 1.1 Buchen (FiBu II)                | 2 |
| 2 Funktionen im Bearbeitungsbereich | 3 |
| 2.1 Rechnung buchen                 | 3 |
| 2.1.1 Rechnungsnummer               | 3 |
| 2.2 In Aktenkonto buchen            | 3 |
| 2.2.1 Datum                         | 3 |
| 2.2.2 Betrag                        | 3 |
| 2.2.3 Text                          | 4 |
| 2.2.4 MwSt                          | 4 |
| 2.2.5 Sachkonto                     | 4 |
| 2.3 in OP-Liste buchen              | 4 |
| 2.3.1 Datum, Betrag                 | 4 |
| 2.3.2 Adresse                       | 4 |
| 2.3.3 MS                            | 4 |
| 2.3.4 OP-Kennzeichen                | 4 |
| 2.4 Zahlungen                       | 4 |
| 2.4.1 Rechnungsvorschau             | 5 |
| 3 Funktionen in der Abschlussleiste | ō |
| 3.1 Zurück                          | 5 |
| 3.2                                 | 5 |
| 3.3 Weiter                          | 5 |
| 3.4 Schließen                       | 5 |

# Allgemeines

| 🗟 Gebühren / Kosten - Familiensachen verbunden RVG 1/11 Maier ./. Mülle        | r; an: Maier, E    | irika –          |              |  |
|--------------------------------------------------------------------------------|--------------------|------------------|--------------|--|
|                                                                                |                    | 2                | Hilfe 🎚 Info |  |
|                                                                                |                    |                  |              |  |
| Rechnung buchen                                                                |                    |                  |              |  |
| Rechnungsnummer: Automatisch Manuell Ohne <auto></auto>                        |                    |                  |              |  |
| ✓ In Aktenkonto speichern                                                      |                    |                  |              |  |
| Datum: Betrag: <u>T</u> ext: MwSt:                                             |                    |                  |              |  |
| 10.09.2014 v 788,02€ RA-Rechnung < Auto> 19,00%                                |                    |                  |              |  |
| Zusatzte <u>x</u> t:                                                           |                    |                  |              |  |
| In OP-Liste speichern OP- Fälligkeits-                                         |                    |                  |              |  |
| Datum: Betrag: Adresse: M <u>S</u> : Kennzeichen: datum:                       | 7                  |                  |              |  |
| 10.09.2014 ∨ 788,02€ 1001 0 ∨ ∨                                                |                    |                  |              |  |
| Maier, Erika                                                                   |                    |                  |              |  |
| Zahlungen                                                                      |                    |                  |              |  |
| ● ohne                                                                         | 🔵 in Dispodatei sp | eichern          |              |  |
| <u>R</u> echnungsvorschau                                                      |                    |                  |              |  |
|                                                                                |                    |                  |              |  |
| Oaks as abota Frau Maiar                                                       |                    |                  | ^            |  |
| Sehr geehrte Frau Maier,                                                       |                    |                  |              |  |
| Wir erlauben uns, Ihnen nachstehend unsere heutige Liquidation zu übermitteln: |                    |                  |              |  |
|                                                                                |                    |                  |              |  |
| Leistungszeit: 18.01.2011 bis 10.09.2014                                       |                    |                  |              |  |
| berechnet nach § 14 RVG                                                        |                    |                  |              |  |
|                                                                                |                    |                  |              |  |
| Gegenstandswert: 6.000,00 €<br>1.9 Verfahrensoebühr § 13 RVG. Nr. 3100 VV RVG  |                    | 642.20           | €            |  |
| - Gebührenerhöhung Nr. 1008 VV RVG um 0,6 wegen 3 Auftraggebern -              |                    |                  |              |  |
| Pauschale für Post und Telekommunikation Nr. 7002 VV RVG                       |                    | 20,00            | )€           |  |
| Zwischensumme netto<br>19 % Umsatzsteuer Nr. 7008 VV. RVG                      |                    | 662,20<br>125,82 | €            |  |
| zu zahlender Betrag                                                            |                    | 788.02           | 2€           |  |
|                                                                                |                    |                  |              |  |
|                                                                                |                    |                  | $\checkmark$ |  |
|                                                                                |                    |                  |              |  |
|                                                                                | 0                  |                  | •            |  |
|                                                                                | <b>V</b>           | <b>v</b>         | ^            |  |

# Buchen (FiBu II)

Festgelegt wird wie die erstellte Gebührenrechnung gebucht werden soll: in die Offenen Posten und/oder in das Aktenkonto. Die Vergabe der Rechnungsnummer und die in dieser Maske festgelegten Buchungen werden erst mit dem Druckbefehl auf der Folgemaske wirksam. Mit einer automatischen Rechnungsnummernvergabe wird automatisch die Buchung in das Aktenkonto und die Offene Posten-Liste vorgeschlagen.

Unter Zahlungsverkehr kann festgelegt werden, ob bei Anzeige der Druckvorschau automatisch noch eine Eingabemaske für den Druck eines Überweisungsträgers, eines Schecks oder für die Erfassung einer DCV-Buchung aufgerufen werden soll.

Bei lizenzierter Finanzbuchhaltung I wird die Maske in einer angepassten  $\rightarrow$  Ansicht aufgerufen.

# Funktionen im Bearbeitungsbereich

## Rechnung buchen

#### **Rechnungsnummer**

A<u>u</u>tomatisch

Bei automatischer Vergabe der Rechnungsnummer erfolgt in jedem Fall eine Buchung der Rechnung in die Offene Posten- und in die Rechnungssummenliste.

<u>M</u>anuell

Eine manuelle Rechnungsnummernvergabe ist nur bei Verwendung der Finanzbuchhaltung I möglich, weil die Rechnung

- nur in das Aktenkonto gebucht werden kann, - aber nicht in die Rechnungssummenliste oder in die Offene Posten-Liste.

<u>O</u>hne

Bei Wahl der Vergabeoption Ohne kann keine Rechnungsnummer vergeben werden. Eine Buchung der Rechnung ohne Rechnungsnummer in die Offene Posten-Liste ist nicht möglich.

<Auto>

Sollte die Vergabeoption Automatisch oder Ohne gewählt worden sein, wird dies in diesem Feld durch entsprechenden Eintrag gekennzeichnet. Wurde Manuell gewählt, kann hier die selbst definierte Rechnungsnummer erfasst werden.

#### In Aktenkonto buchen

Bei aktivierter Finanzbuchhaltung II wird bei automatischer Rechnungsnummervergabe standardmäßig in das Aktenkonto gebucht.

#### **Datum**

Dient der Anzeige des Buchungsdatums.

#### **Betrag**

Hier wird der Rechnungsbetrag angezeigt, der in das Aktenkonto gebucht werden soll.

# <u>Text</u>

Dient zur Erfassung des Textes, der im Aktenkonto der Buchung zugeordnet werden soll.

#### <u>MwSt</u>

Die Voreinstellung des Mehrwertsteuersatzes richtet sich nach dem in den Grundeinstellungen hinterlegtem Satz und kann hier nicht geändert werden.

#### **Sachkonto**

Bei aktivierter Finanzbuchhaltung II wird bei automatischer Rechnungsnummervergabe standardmäßig in das Aktenkonto gebucht.

#### in OP-Liste buchen

Bei lizenzierter Finanzbuchhaltung kann die Buchung in die OP-Liste bei Vergabe einer automatischen Rechnungsnummer nicht abgewählt werden.

#### Datum, Betrag

Hier steht der Betrag, der in die OP-Liste gebucht werden soll.

#### <u>Adresse</u>

Sofern der Rechnungsbetrag in der OP-Liste erfasst wird, wird hier die Adressnummer des Rechnungsempfängers eingelesen.

#### MS

Wenn der Rechnungsbetrag in der OP-Liste gespeichert wird, kann hier festgelegt werden, welche Mahnstufe dem Rechnungsbetrag zugeordnet werden soll.

#### **OP-Kennzeichen**

Das hier hinterlegte OP-Kennzeichen kann direkt in der OP-Liste eingesehen und geändert werden.

#### Zahlungen

Es wird bestimmt wie der Zahlungsverkehr erfolgen soll.

Nach Wahl der Einstellung Überweisungsträger drucken wird nach Rechnungserstellung die Programmfunktion *Überweisung* aufgerufen, bei Wahl der Einstellung Scheck drucken die Programmfunktion *Scheck*.

Durch Wahl der Einstellung Gutschrift in Zahlungsdatei wird nach Buchung der Rechnung die Programmfunktion *Überweisung* mit voreingestellter Lastschrift aufgerufen. Endet die erstellte Rechnung mit einem Guthaben, wird die Überweisung mit voreingestellter Gutschrift geöffnet.

Wird Einzug via Dispodatei gewählt, öffnet sich die Programmfunktion *Übergabe an Dispodatei*. Bei aktivierter Finanzbuchhaltung II steht diese Funktionalität nicht zur Verfügung. Das Feld ist inaktiv.

#### **Rechnungsvorschau**

In diesem Feld werden die bisher erfassten Posten angezeigt. Veränderungen können direkt vorgenommen werden. Zeilen mit grauer Schriftfarbe können jedoch nicht überschrieben oder gelöscht werden.

# Funktionen in der Abschlussleiste

#### Zurück

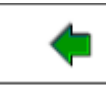

Rechnung Fam Schlusstext

#### Weiter

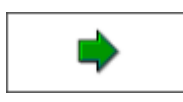

Ruft die Druckvorschau auf. Zwingende Voraussetzung dafür ist, dass unter Rechnungsnummer eine der drei Vergabevarianten ausgewählt wurde. Solange dies noch nicht geschehen ist, bleibt die Schaltfläche Weiter inaktiv.

### Schließen

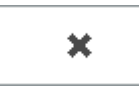